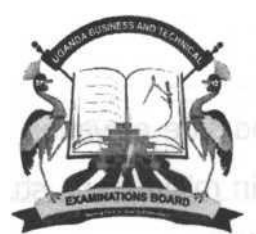

### **UGANDA BUSINESS AND TECHNICAL EXAMINATIONS BOARD PAPER CODE** PROGRAMME DATE **TCWT 204** THURSDAY, NATIONAL CERTIFICATE IN WOODWORK 28<sup>™</sup> NOVEMBER 2019 **TECHNOLOGY** i YEAR II **TIME ALLOWED** SERIES PAPER NAME NOV/DEC 2019 COMPUTER AIDED DESIGN DRAWING 3 HOURS YOU SHOULD HAVE THE FOLLOWING FOR THIS EXAMINATION A computer with AutoCAD and CD Burning software installed Non-Programmable Electronic Calculator Printer Printing Paper, A4 size

## **INSTRUCTIONS TO CANDIDATES**

- 1. This paper consists of three practical questions.
- 2. Answer only **two** questions.

#### . 3. AH questions carry equal marks.

- 4. **Do not** write anywhere on this question paper.
- 5. Create a folder on the desktop in your name and registration number where you will save all the work before being picked by the responsible UBTEB Officer at the end of the examination. Both questions **MUST** be saved in this folder.
- 6. Do not leave the examination room until you are instructed to do so.

Turn Over

# **Question One**

The **Fig.l** shows the front and side elevation of a classroom desk designed for one of the primary school. With all units in millimeters, study it carefully and answer the questions that follow.

- (a) Create a folder on the desktop in Your Name and Registration number e.g. AMONGI
  SUSAN -UBT100-2017-TC001". Open the AutoCAD Application and save<sup>1</sup> the blank file in Your Registration number e.g. "UBT100-2017-TC001". (03 marks)
- (b) Using AutoCAD Application commands, reproduce both front and side elevation as seen

in **Fig.I** above to the correct measurements of dimensions. (35 marks)

(c) Show all the dimensions of the drawing using the following settings of the dimension style manager,

| Lines                  | Symbols and Arrow      | Text                        | Primary units |
|------------------------|------------------------|-----------------------------|---------------|
|                        | head                   |                             |               |
| Extend beyond dim      | First & second style - | Text height -30             | Precision0    |
| lines:—20              | Architectural tick     |                             |               |
| Offset from origin -   | Arrow size -—20        | Text placement              |               |
| 0.0625                 |                        | vertically                  |               |
|                        |                        | Above                       |               |
| Fixed length extension |                        | Text placement              |               |
| lines-20               |                        | Horizontal                  |               |
|                        |                        | centered                    |               |
|                        | •                      | Offset from dim line:—      |               |
|                        |                        | 5                           |               |
|                        |                        | Text alignment - <b>ISO</b> |               |
|                        |                        | standard                    |               |

(10 marks)

(d) Plot the drawing in PDF file and save it in the folder created in 1(a) as "DESK model Pdf".

(02 marks)

<sup>1</sup> Save both the AutoCAD and PDF format files in the folder you have created in your name and registration number.

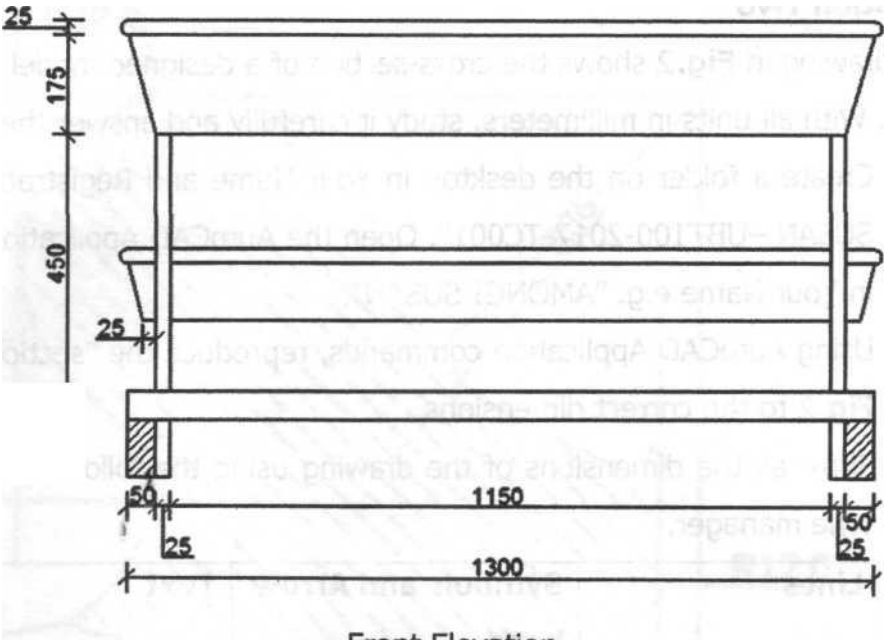

Front Elevation

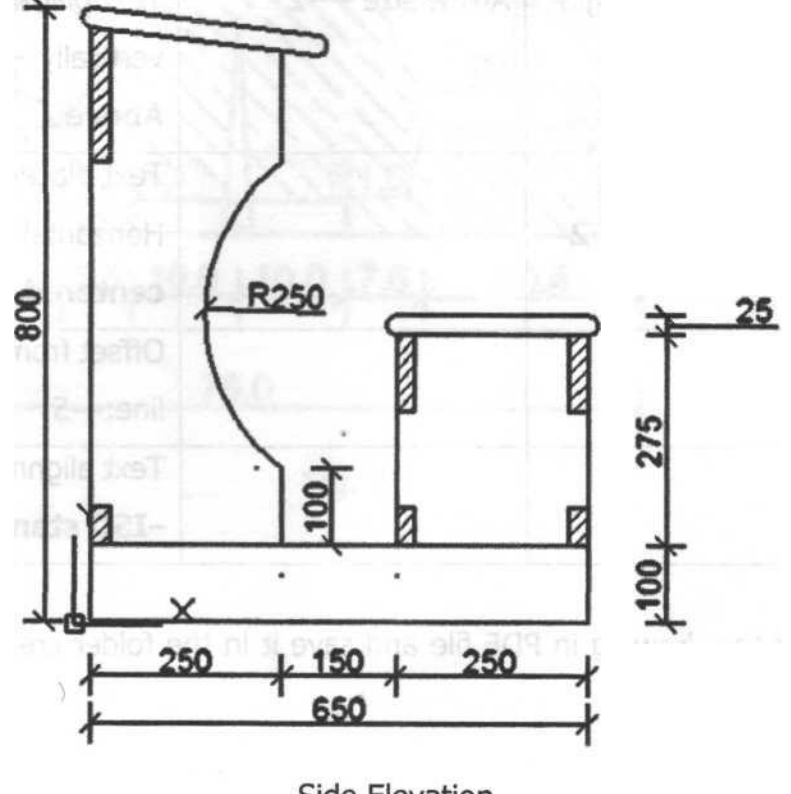

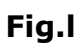

Side Elevation

## **Question Two**

The drawing in **Fig.2** shows the cross-section of a designed model of handrail for one of the hotel. With all units in millimeters, study it carefully and answer the questions that follow.

- (a) Create a folder on the desktop in Your Name and Registration number e.g. AMONGI
  SUSAN -UBT100-2017-TC001". Open the AutoCAD Application and save<sup>2</sup> the blank file in Your Name e.g.
  "AMONGI SUSAN". (03 marks)
- (b) Using AutoCAD Application commands, reproduce the "section of hand rail" as seen in

Fig.2 to the correct dimensions.

(35 marks)

(c) Show all the dimensions of the drawing using the following settings in the dimension style manager. (

| Lines                           | Symbols and Arrow     | Text                       | Primary units        |
|---------------------------------|-----------------------|----------------------------|----------------------|
|                                 | head                  |                            |                      |
| Extend beyond dim               | First & second style  | -Text height - <b>2.5</b>  | Precision <b>0.0</b> |
| lines:—2                        | oblique               |                            |                      |
| Offset from origin <del>-</del> | Arrow size — <b>2</b> | Text placement             |                      |
| 0.0625                          |                       | vertically - <b>Above</b>  |                      |
| *                               |                       |                            |                      |
| Fixed length extension          |                       | Text placement             |                      |
| lines-2                         |                       | Horizontal -               |                      |
|                                 |                       | centered                   |                      |
|                                 |                       | Offset from dim line:—     |                      |
|                                 |                       | 5                          |                      |
|                                 |                       | Text alignment <b>-ISO</b> |                      |
|                                 |                       | standard                   |                      |

(10 marks)

(d) Plot the drawing in PDF file and save it in the folder created in 2(a) as "HAND RAIL - model Pdf". (02 marks)

<sup>2</sup> Save both the AutoCAD and PDF format files in the folder you have created in your name and registration number.

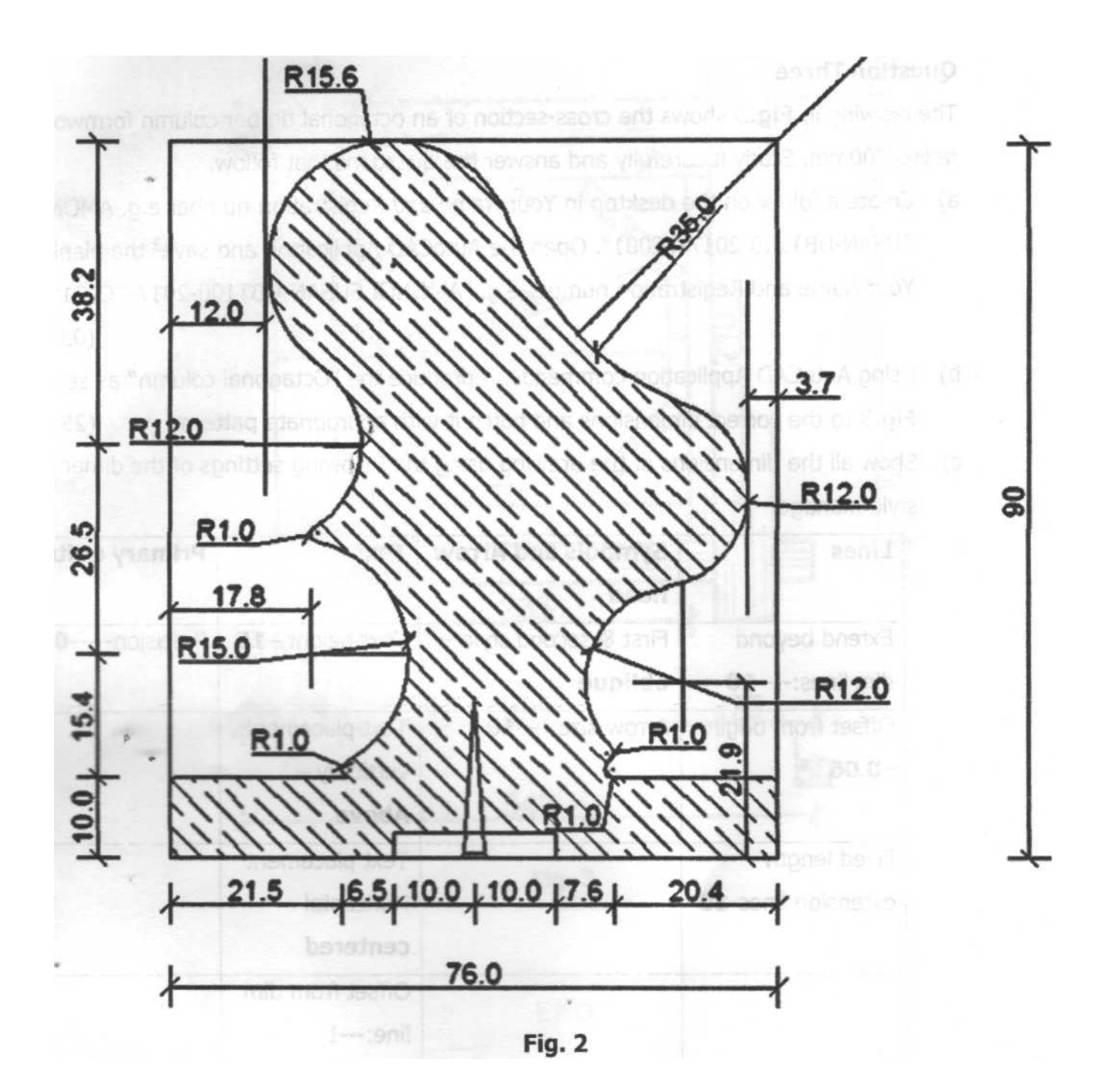

## **Question Three**

The drawing in **Fig.3** shows the cross-section of an octagonal timber column formwork of radius 200mm. Study it carefully and answer the questions that follow.

 a) Create a folder on the desktop in Your Name and Registration number e.g. AMONGI SUSAN-UBT100-2017-TC001". Open the AutoCAD Application and save<sup>3</sup> the blank file in Your Name and Registration number e.g.
 "AMONGI SUSAN-UBT100-2017-TC001".

(03 marks)

(02 marks)

- b) Using AutoCAD Application commands, reproduce the "Octagonal column" as seen in Fig.3 to the correct cjimensions and hatch it with appropriate pattern. (25 marks)
- c) Show all the dimensions of the drawing using the following settings of the dimension style manager

| Lines                           | Symbols and Arrov      | /Text<br>/                  | Primary units        |
|---------------------------------|------------------------|-----------------------------|----------------------|
|                                 | head                   |                             |                      |
| Extend beyond dim               | First & second style   | Text height <b>-15</b><br>- | Precision <b>0.0</b> |
| lines:—10                       | oblique                |                             |                      |
| Offset from origin <b>-0.06</b> | Arrow size — <b>10</b> | Text placement              |                      |
|                                 |                        | vertically - Above          |                      |
|                                 |                        |                             |                      |
| Fixed length extension          |                        | Text placement              |                      |
| lines-10                        |                        | Horizontal -                |                      |
|                                 |                        | centered                    |                      |
|                                 | •                      | Offset from dim line:—      |                      |
|                                 |                        | 1                           |                      |
|                                 |                        | Text alignment <b>-ISO</b>  |                      |
|                                 |                        | standard                    |                      |

(10 marks)

- d) Create a "Title Block" of your drawing indicating the name of the Institute, Candidates Name, Registration Number, Course, Year of study and Date of Examination. (10 marks)
- e) Plot the drawing in PDF file and save it in the folder created in 3(a) as "Octagonal columnmodel Pdf".

<sup>3</sup> Save both the AutoCAD and PDF format files in the folder you have created in your name and registration number.

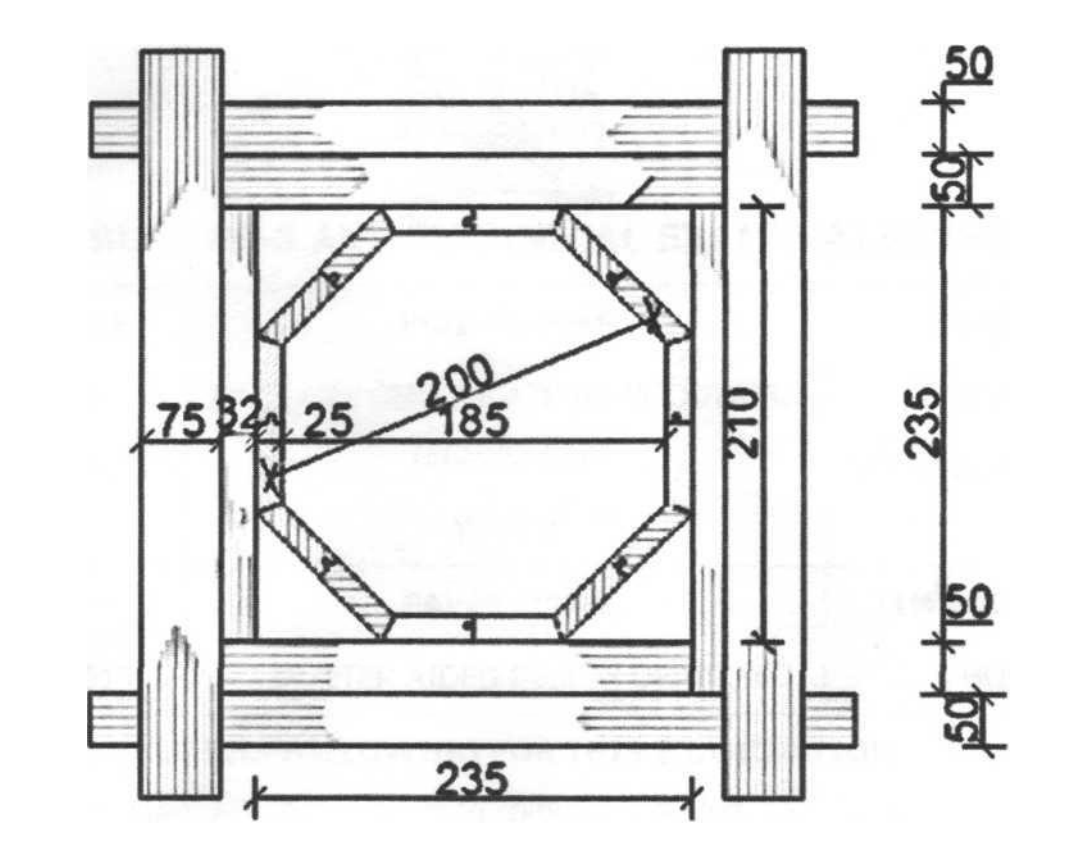

6Q|75 jf—

∎fv

۰.

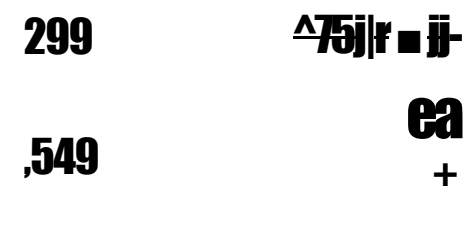

**ea** +

Fig. 3

END